Step 1: Check the box next to "sign up" under the Mediator Slots. Then click "Submit and Sign Up" button at the bottom of the page.

| 🏉 All Media   | tors: Agreement WritingFamily (Family Mediators Only) - Wi | ndows Internet Explorer                                                               |                                             | _ 2 2                             |
|---------------|------------------------------------------------------------|---------------------------------------------------------------------------------------|---------------------------------------------|-----------------------------------|
| <b>GO</b> -   | http://www.signupgenius.com/go/70A0D48ABAF2BA46-agreement  |                                                                                       | 🖌 🎸 🗶 Google                                | P -                               |
| Ele Edit y    | jew Favorites Iools Help 🛛 🗙 📆 •                           |                                                                                       |                                             |                                   |
| 🔶 Favorites   | 🔓 🔁 Suggested Sites 🔹 🔊 Free Hotmail 🖉 Web Slice Gallery 🔹 |                                                                                       |                                             |                                   |
| 🗸 All Mediato | rs: Agreement WritingFamily (Family Medi                   |                                                                                       | 🙆 • 📾 • 🗆                                   | 🗈 🖶 🔹 Page 🔹 Safety 🔹 Tools 🔹 🔞 🔹 |
|               | Gening                                                     | SABOUT CHURCH A SIGN UP CFIND A SIGN UP FRESOURCES ?HEL                               | P 🔒 LOGIN   JOIN 🕴 🖉 🖗                      |                                   |
|               | All Mediators                                              |                                                                                       |                                             |                                   |
|               | All Mediators                                              |                                                                                       |                                             |                                   |
|               | AGREEMENT W                                                | See why                                                                               |                                             |                                   |
|               | MEDIATORS O                                                | NLY)                                                                                  | 59 million                                  |                                   |
|               | The mediated arreament is a written record                 | members                                                                               |                                             |                                   |
|               | agreed-upon tasks and how to implement the                 | he TRUST                                                                              |                                             |                                   |
|               | dissect this important document.                           | portain document in mediation (second only to the agreement to mediate), som us as we | their eyes                                  |                                   |
|               | Only Family Mediators are permitted to atte                | nd this training.                                                                     | to VSP.                                     |                                   |
|               | DATE OF TRAINING IS STILL "TO BE DET                       |                                                                                       |                                             |                                   |
|               | CREATED BY: Multi-Door Training CONTAC                     | I need to change my sign                                                              | Learn More >                                | H                                 |
|               | Available Slot                                             |                                                                                       |                                             |                                   |
|               | Mediator (30)                                              |                                                                                       |                                             |                                   |
|               | Staff/DRS (5)                                              |                                                                                       |                                             |                                   |
|               |                                                            |                                                                                       |                                             |                                   |
|               | Click on the white box to                                  |                                                                                       |                                             |                                   |
|               |                                                            | Submit and Sign Up                                                                    | ©2013 SignUpGenius.<br>All Rights Reserved. |                                   |
|               | check it, then click on                                    |                                                                                       | Privacy Policy   Home                       |                                   |
|               | Submit and Sign Un                                         |                                                                                       | 😜 Intern                                    | et 🦙 🔍 100% •                     |
|               | Sustinit and Sign Op                                       | iment1 - Microsof 🥢 🧀 All Mediators: Agree                                            |                                             | 🕐 🏅 🔇 🕞 😏 4:43 PM                 |
|               |                                                            |                                                                                       |                                             |                                   |

| Sign Me Up - Windows                                                                                                    | nternet Explorer                                                                       |                                                      |                |                                | _ 7 🔀                                    |  |  |
|----------------------------------------------------------------------------------------------------|----------------------------------------------------------------------------------------|------------------------------------------------------|----------------|--------------------------------|------------------------------------------|--|--|
| 💽 💽 🔻 🗹 http://www.                                                                                                    | ignupgenius.com/index.cfm?go=s.signupform                                              | 🖌 🛃 🔀 Google                                         | P•             |                                |                                          |  |  |
| Elle Edit View Favorites                                                                                                    | Iools Help 🛛 🗙 📆 •                                                                     |                                                      |                |                                |                                          |  |  |
| 🚖 Favorites 🛛 🚖 🖸 Sugges                                                                                                    | red Sites 🔹 🙋 Free Hotmail 🙋 Web Slice Gallery 🔹                                       |                                                      |                |                                |                                          |  |  |
| Sign Me Up                                                                                                    |                                                                                        |                                                      |                |                                | <ul> <li>Safety + Tools + ∅ +</li> </ul> |  |  |
| CELLIUS C 🟦 SABOUT ABUILD A SIGN UP CIND A SIGN UP FRESOURCES ?HELP BLOGIN   JOIN F P                                                                                                    |                                                                                        |                                                      |                |                                |                                          |  |  |
|                                                                                                    | All Mediators<br>AGREEMENT WRITINGFAMILY (FAMILY<br>MEDIATORS ONLY)<br>Sign Me Up For: |                                                      |                | Q<br>(View urgent<br>messages) |                                          |  |  |
| For those with                                                                                                    | Available Slot                                                                         | Qty My Comment                                       |                |                                |                                          |  |  |
|                                                                                                    | Mediator                                                                               | 1 💌                                                  |                |                                | 3                                        |  |  |
| an account                                                                                                    | I'm a Sign In Conjust member                                                           |                                                      |                |                                |                                          |  |  |
|                                                                                                    |                                                                                        |                                                      |                |                                |                                          |  |  |
|                                                                                                    | <ul> <li>I do not nave a SignUpGenius ad</li> </ul>                                    | ccount                                               |                |                                |                                          |  |  |
| For those without                                                                                                    | First Name *                                                                           |                                                      |                |                                |                                          |  |  |
| an account Fill                                                                                                    | Last Name *                                                                            |                                                      |                |                                |                                          |  |  |
|                                                                                                    | Email                                                                                  |                                                      |                |                                |                                          |  |  |
| out the                                                                                                    | Re-enter Email                                                                         |                                                      |                |                                |                                          |  |  |
| information                                                                                                    | Create an account at SignUpGeniu                                                       | s so I can login and edit my items if I ever need to | make a change. |                                |                                          |  |  |
| requested                                                                                                    | STON UP                                                                                | Click here to go to the                              | ne last        |                                |                                          |  |  |
| requested.                                                                                                    | NOW! Calcel                                                                            | stop in the sign up n                                | rocoss         |                                |                                          |  |  |
|                                                                                                    |                                                                                        | step in the sign up p                                | TOLESS         |                                | ~                                        |  |  |
| Done                                                                                                    |                                                                                        |                                                      |                | 😜 Internet                     | € 100% • .;;                             |  |  |
| Sterrer Constraint Sterrer Constraints Constraints Con |                                                                                        |                                                      |                |                                |                                          |  |  |

Step 2A : You should be redirected to a page that looks like this:

Fill out the information requested.

If you do not have an account, leave the button next to "I do not have a SignUpGenius account" selected (blue oval); then fill out your first name, last name, and email address. Lastly, click on the button "Sign Up Now" (Green oval). You must click on this button as well, or you will not be signed up! PROCEED TO STEP 3 IN THESE INSTRUCTIONS.

If you have an account, select the button next to "I'm a SignUpGenius member." (Red oval.) If you are not logged in, you will be directed to do so. After logging in, PROCEED TO STEP 2B IN THESE INSTRUCTIONS.

Step 2B (ONLY FOR THOSE WITH A SIGN UP GENIUS ACCOUNT): You will be asked to confirm your name once logged in (Blue oval.) If you are using someone else's account (such as a spouse's), please check the box in the red oval and fill in your name. Lastly, click on "Sign Up Now" (Green oval). You must click on this button as well, or you will not be signed up! PROCEED TO STEP 3 IN THESE INSTRUCTIONS.

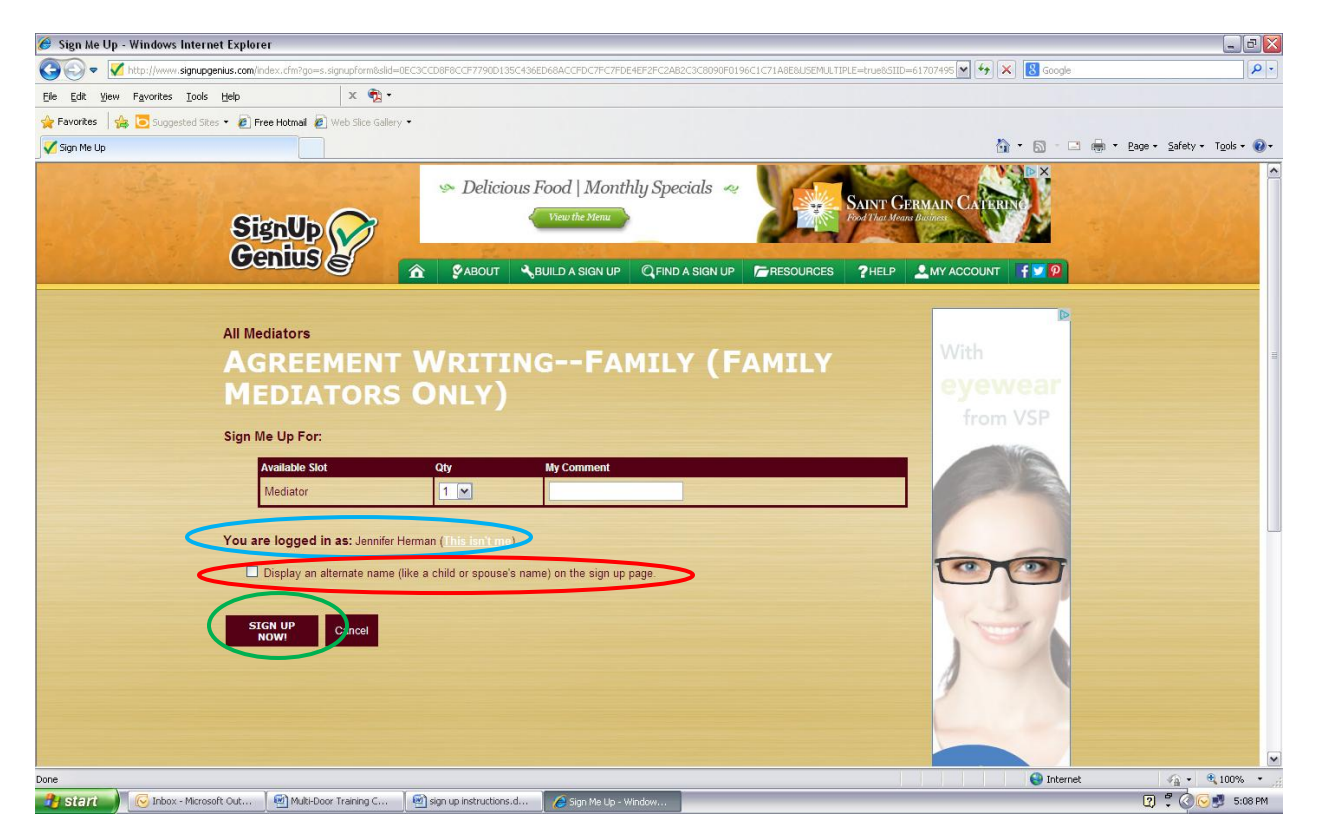

Step 3: You receive this Thank You page to confirm your sign up. If you do not see this screen, then you are not signed up! You may choose to print this screen as confirmation, but you are not obligated to do so.

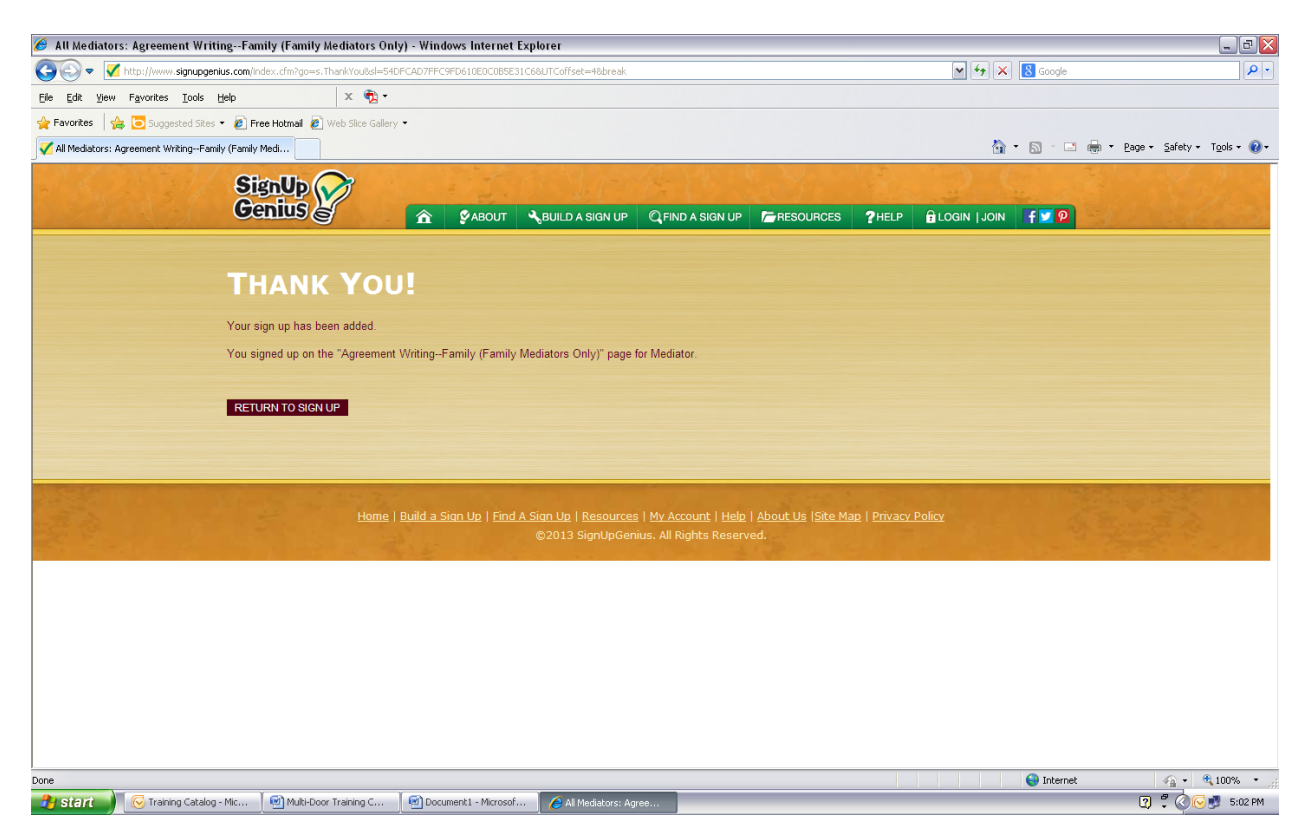